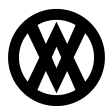

Knowledgebase > SalesPad > Purchasing > Vendor VRM

# Vendor VRM

Megan De Freitas - 2024-11-22 - Purchasing

## Overview

Vendor VRM is a contact log that is available in the Vendor Card. Users can add, edit, and delete notes about contacts.

## Table of Contents

- <u>Overview</u>
- <u>Usage</u>
  - VRM Tab
  - Creating a New Entry
  - Delete an Entry
  - Editing an Entry
- <u>Security Settings</u>

## Usage

#### VRM Tab

To use Vendor VRM, open the Vendor Card. There will be a VRM tab to select at the bottom of the card.

| Vendor Properties |                       |        | Primary Add    | Primary Address Information                                                  |                      |                                                                                    | - Purchase Orders |             |                      |            |           |  |
|-------------------|-----------------------|--------|----------------|------------------------------------------------------------------------------|----------------------|------------------------------------------------------------------------------------|-------------------|-------------|----------------------|------------|-----------|--|
| endor:            | ACETRAVE0001          |        | Greg Powe      | Powell P1: +61 2 9855 5010 ext. 1<br>Riley Street EX: +61 2 9455 5010 ext. 1 |                      | xt. 1                                                                              | PO Numbe          | er PO Type  | PO Date              | Required   | Total     |  |
| endor Name:       | A Travel Company      |        | Sydney, NSW    |                                                                              |                      |                                                                                    | PO2071            | BLANKE      | 4/1/2017             | 4/12/2017  | 34,152.00 |  |
| endor Class:      | AUS-NSW-M             | ~      | 2086           |                                                                              |                      |                                                                                    | PO2077 DRO        | DROPSH      | HIP 5/31/2016        | 5/31/2016  | 50.00     |  |
| endor Status:     | ACTIVE                | $\sim$ |                |                                                                              |                      | PO2072         DROPS           PO2078         STAND           PO2079         STAND |                   | 4/1/2017    | 4/12/2017            | 39,480.00  |           |  |
| ayment Terms:     | NET 30                | $\sim$ | – Default Ship | Default Shipping Information Shipping Method: OVERNIGHT                      |                      |                                                                                    |                   | LD 6/2/2016 | 6/2/2016<br>6/2/2016 | 250,000.00 |           |  |
| urrency:          | Z-US\$                | $\sim$ | Shipping M     |                                                                              |                      |                                                                                    |                   | RD 6/2/2016 |                      | 300.00     |           |  |
|                   |                       |        | Custon         | Customer On Hold                                                             |                      |                                                                                    | PO2080 STAND      |             | D 6/13/2016          | 6/13/2016  | 500.00    |  |
|                   |                       |        |                |                                                                              |                      |                                                                                    |                   |             |                      |            |           |  |
| ntact Addresses   | VRM Note Item History | Pure   | chase Orders   | User Fi                                                                      | ields Purchases Grap | h Ouick                                                                            | Report Em         | ail Audit   | Special Costing      | Audit      | Resources |  |
|                   | 1                     |        |                |                                                                              | No data to display   |                                                                                    |                   |             |                      |            |           |  |

#### Creating a New Entry

To create an entry, click the **New** button. This will open the Vendor Note Entry window.

| Contact Add | VRM | VRM No |       |  |  |  |
|-------------|-----|--------|-------|--|--|--|
| Contact Log | Nev | N 🗶 D  | elete |  |  |  |

You can enter the note in the Note text box and select the type of note with the Type dropdown menu.

| 🚑 [ACE | [RAVE0001] Vendor Not                            | e Entry               |               |          | _ |       | $\times$ |
|--------|--------------------------------------------------|-----------------------|---------------|----------|---|-------|----------|
| Note   | Call completed on 7/19/<br>Vendor seems ready to | 2016.<br>make a deal. |               |          |   |       | < >      |
| Type:  | VENDOR                                           |                       |               |          |   |       | ~        |
|        | Created By: joseph.m<br>Changed By:              | nckni On<br>On        | 7/19/2016 10: | 25:06 AM |   |       |          |
|        |                                                  |                       |               | ОК       |   | Cance | el       |

Press the **OK** button to save the notes, or the **Cancel** button to cancel the entry.

#### Delete an Entry

To delete an entry, select a VRM note from the log and press the **Delete** button. SalesPad will ask you to confirm the delete. Simply click **Yes** to delete the note.

| Contact Addresses     | VRM     | Note      | Item History                                                       | Purchase Orders |  |  |  |
|-----------------------|---------|-----------|--------------------------------------------------------------------|-----------------|--|--|--|
| Contact Log   🕈 New 🏼 |         | elete     |                                                                    |                 |  |  |  |
| Created               | Ву      |           | Note                                                               |                 |  |  |  |
| 7/19/2016 10:25:06 AM | M josep | h.mcknigh | Call completed on 7/19/2016.<br>Vendor seems ready to make a deal. |                 |  |  |  |

#### **Editing an Entry**

To edit the note, click into the text box and edit the text as necessary. The sub-security *Can Edit Notes* under the *Vendor VRM* securitymust be set to True.

#### Security Settings

Vendor VRM\* - Allows users to see the VRM tab.